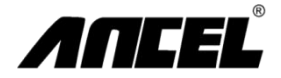

### FX1000 Auto Scanner Benutzerhandbuch

OBDSpace Technology Co., Ltd. D03, Block A, nein. 973 Mingzhi Avenue, Longhua District, Shenzhen, Guangdong, China E-Mail: support@anceltech.com Web: www.anceltech.com

## INDEX

- 1-Technische Daten
- 2-Standard-Zubehör-Kit
- 3-Kabelanschluss für Onboard-Diagnose
- 4-Hafendefinition und Schlüssel
- 5-FN-Tastendefinition (3-in-1-Funktionstasten)
- 6-Hauptmenü
- 7-Diagnose-Auswahl der Regionen
- 8-Diagnose-Fahrzeugabdeckung
- 9-Diagnose-Identifizierung von Fahrzeugen
- 10-Diagnose-Auswahl der Steuereinheit
- 11-Diagnose Auswahl der Funktionen
- 12-Diagnose-ECU-Informationen
- 13-Diagnose-Lesen des Fehlercodes
- 14-Diagnose-Löschen Sie den Fehlercode
- 15-Diagnose-Datenfluss
- 16-Diagnostik-Hilfstests
- 17-Diagnose-Besondere Funktionen
- 18-Diagnose-Servicefunktionen
- 19-OBDII-Funktionen
- 20-Einstellungen
- 21-Über
- 22-Häufig gestellte Fragen
- 23-Loggen Sie sich auf der Website http://www.anceltech.com ein
- 24-Installation des FX-Serial Update-Clients
- 25-Software-Update Kabelanschluss
- 26-Führen Sie den FX-Serial Update Client aus
- 27-Eintragung der ersten Verwendung
- 28-Download der neuesten Softwarepakete
- 29-Software Updates
- 30-Garantie

# 1 Technische Daten

| 1 | Bildschirmanzeige  | 3.5 "Farbe | 2 | Abmessungen (LxBxH)     | 24x16x11cm |
|---|--------------------|------------|---|-------------------------|------------|
| 3 | Bruttogewicht      | 0,8 kg     | 4 | Betriebssystemplattform | Linux      |
| 5 | Memory of the Card | 16 g       | 6 | Eingangsspannung        | DC 12V     |

# 2 Standard Zubehör Kit

3

| 1 | Werkzeugtasche aus Nylon | 2 | FX1000 Master Unit |
|---|--------------------------|---|--------------------|
| 3 | Hauptkabel mit OBDII-16  | 4 | USB Kabel          |
| 5 | Bedienungsanleitung      |   |                    |

# Kabelanschluss für On-Board-Diagnostik

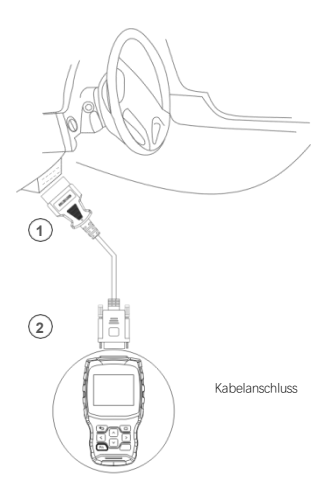

# 4 Hafen und Schlüssel Definition

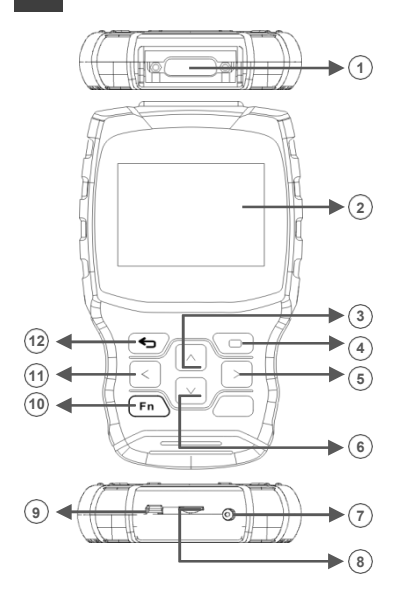

| 1  | Für Haupt Kabelanschluss | 2  | 3.5 "Farbdisplay            |
|----|--------------------------|----|-----------------------------|
| 3  | Aufwärts-Taste           |    | OK-Taste                    |
| 5  | Rechter Knopf            | 6  | Ab-Taste                    |
| 7  | Zur Stromversorgung      |    | Zum Einlegen einer SD-Karte |
| 9  | Für USB-Kabel Anschluss  | 10 | FN-Taste                    |
| 11 | Linker Knopf             | 12 | ESC-Taste                   |

## FN-Tastendefinition (Drei-in-Eins-Funktionstaste)

#### FN#1 (Mehrfachauswahl und Abbrechen)

Wenn Sie während der Fahrzeugdiagnose weitere Elemente auswählen müssen, drücken Sie die FN-Taste, um das Zielelement auszuwählen. Drücken Sie erneut die FN-Taste und das ausgewählte Ziel wird abgebrochen.

| Datenstrom                   |              |
|------------------------------|--------------|
| Zündung läuft strartSW       | Auf          |
| Zündstart SW                 | Geschlossen  |
| Zündung Startschalter Filter | Geschlossen  |
| √ MAP Vakuum                 | 0,00 (In Hg) |
| Karte Volume                 | 4.92 (Volts) |
|                              |              |
|                              |              |

# FN #2 (Aktivieren und Deaktivieren der Tastatur)

Sie die erforderlichen Meldungen ein. Durch erneutes Drücken der FN-Taste wird die Tastatur ausgeblendet.

|   | Input channel number |   |   |   |   |     |    |   |   |   |    |      |    |
|---|----------------------|---|---|---|---|-----|----|---|---|---|----|------|----|
|   |                      |   |   |   |   |     |    |   |   |   |    |      |    |
| 0 | 1                    | 2 | 3 | 4 | 5 | 6   | 7  | 8 | 9 |   |    | BACK | ŝ. |
| Q | W                    | Ε | R | T | Y | U   | 1  | 0 | Ρ |   | E  | NTE  | R  |
| Α | S                    | D | F | G | Н | J   | К  | L | ) |   |    | UP   |    |
| Ζ | Х                    | С | ۷ | В | Ν | М   | T. | • | 1 | _ | LE | DN   | RI |
|   | abc                  |   |   |   |   | SPA | CE |   |   |   |    |      |    |

#### FN #3 (Tab Key)

5

Bei speziellen Tests können verschiedene Betriebsbereiche durch Drücken der FN-Taste zueinander geschaltet werden.

| Automatisches Herunterfahren (ASD)<br>Relais                 |    |  |  |
|--------------------------------------------------------------|----|--|--|
| Automatisches<br>Herunterfahren (ASD)<br>Relais Steuerstatus |    |  |  |
| Geschlossen                                                  | F1 |  |  |
| Auf                                                          | F2 |  |  |
| Switch                                                       | F3 |  |  |
|                                                              |    |  |  |
| Zurück F1                                                    | F2 |  |  |

Drücken Sie die FN-Taste und der Anzeigebereich wird oben hervorgehoben. Drücken Sie die Aufwärts- und Abwärtstasten, um weitere

| Automatisches Herunterfahren (ASD)<br>Relais              |    |  |  |  |
|-----------------------------------------------------------|----|--|--|--|
| Automatisches Herunterfahren (ASD)<br>Relais Steuerstatus |    |  |  |  |
| Geschlossen                                               | F1 |  |  |  |
| Auf                                                       | F2 |  |  |  |
| Switch                                                    | F3 |  |  |  |
|                                                           |    |  |  |  |
| Zurück F1                                                 | F2 |  |  |  |

Drücken Sie die FN-Taste und der Funktionsbereich wird wie oben gezeigt hervorgehoben. Drücken Sie die linken und rechten Tasten, um weitere Tests zu starten.

## Das Hauptmenü

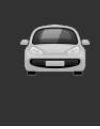

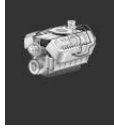

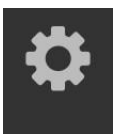

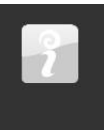

 Diagnose
 Obidi
 die Einstellungen
 Über

 Diagnose
 Rufen Sie das Menü Diagnosefunktionen auf
 Öbidi
 Zugriff auf das OBDII-Funktionsmenü

 Einstellungen
 Zugriff auf das Systemeinstellungsmenü
 Einstellungsmenü

Über Zugang zum Info-Menü

7

## Diagnose-Auswahl der Regionen

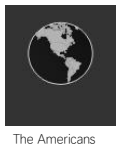

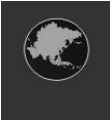

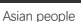

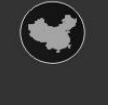

Chinesisch

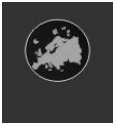

Europäer

Hinweis: Nur ein Bereichsbereich wird auf dem Gerät angezeigt.

6

### 8 Diagnose-Fahrzeugabdeckung

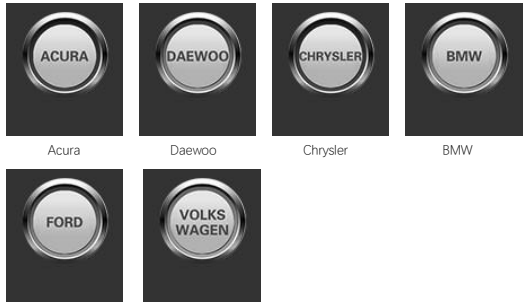

Ford

Volkswagen

Hinweis: Nur eine Marke wird auf dem Gerät angezeigt.

Bitte beachten Sie, dass der FX1000 ein fahrzeugspezifisches Diagnosewerkzeug ist. Daher unterstützt es nur Fahrzeuge eines bestimmten Automobilkonzerns, abhängig von der vorinstallierten Automarkensoftware. Für Blank-Plattenmaschinen kontaktieren Sie uns bitte, um die Software Ihrer ausgewählten Automarke zu installieren.

| The Americans | Fahrzeugabdeckung:<br>General Motors, Ford, Chrysler                                          |
|---------------|-----------------------------------------------------------------------------------------------|
| Asian people  | Fahrzeugabdeckung:<br>Toyota, Lexus, Honda, Akura, Nissan, Infiniti, Hyundai, Kia, Mitsubishi |
| Chinesisch    | Fahrzeugabdeckung:<br>BYD, CHANA, CHEYR, GEELY, GWM, LIFAN, etc.                              |

Europäer Fahrzeugabdeckung: BMW, Benz, Citroen, Peugeot, Volvo, Landver, Jaguar,

7

## 9 Diagnose-Fahrzeugidentifikation

| Chrysler |                      |  |  |
|----------|----------------------|--|--|
| 1        | Automatische Auswahl |  |  |
| 2        | Manuelle Auswahl     |  |  |
| 3        | Service Funktionen   |  |  |
|          |                      |  |  |
|          |                      |  |  |
|          |                      |  |  |

#### 1. Automatische Auswahl

Das Diagnosesystem verfügt über die neueste VIN-basierte automatische VIN-Scan-Funktion, die CAN-Fahrzeuge in nur einer Berührung identifiziert, sodass Techniker Fahrzeuge schnell erkennen, alle diagnostizierbaren Steuergeräte auf jedem Fahrzeug scannen und die Diagnose auf ausgewählten Systemen ausführen können.

#### 2. Manuelle Auswahl

Dieser Fahrzeugauswahlmodus ist menügesteuert und Sie können eine Reihe von Entscheidungen treffen, und jede Auswahl, die Sie treffen, bringt Sie zum nächsten Bildschirm. Der Zurück-Button bringt Sie zum vorherigen Bildschirm zurück. Die spezifischen Verfahren können je nach den verschiedenen Fahrzeugen variireren, die bedient werden.

3. Servicefunktionen

Dieser Abschnitt beschreibt die Hauptfunktionen des Fahrzeugdienstes.

# 10 Diagnose-Auswahl der Steuereinheit

| Die Kontrollgruppe |                            |  |  |
|--------------------|----------------------------|--|--|
| 1                  | Antriebsstrang-Steuermodul |  |  |
| 2                  | Übertragungssteuermodul    |  |  |
| 3                  | Entriegelungsbremse        |  |  |
| 4                  | Elektrische Parkbremse     |  |  |
| 5                  | Body Controller            |  |  |
| 6                  | Elektrische Lenkung        |  |  |

Der Steuergerätbildschirm zeigt alle am Fahrzeug verfügbaren Steuerungen an. Die im Menü aufgeführten Steuerungen bedeuten nicht, dass sie im Fahrzeug installiert sind.

Um das zu testende System auszuwählen, müssen Sie mit den Pfeiltasten scrollen, um das Steuergerät aus dem Menü hervorzuheben und OK zu drücken.

## 11 Diagnose-Funktionsauswahl

| Antriebsstrang-Steuermodul |                            |  |  |  |
|----------------------------|----------------------------|--|--|--|
| 1                          | Informationen über ECU     |  |  |  |
| 2                          | Lesen Sie den Fehlercode   |  |  |  |
| 3                          | Löschen Sie den Fehlercode |  |  |  |
| 4                          | Lesen des Datenstroms      |  |  |  |
| 5                          | Prüfung der Schauspieler   |  |  |  |
| 6                          | Besondere Merkmale         |  |  |  |

Die für die manuelle Positionierung erforderliche Steuerung wird durch eine Reihe von Optionen ausgewählt. Befolgen Sie den Menütreiber und treffen Sie die entsprechende Auswahl, und die Anwendung führt den Benutzer auf der Grundlage der Auswahl zum entsprechenden Diagnosefunktionsmenü.

Die Menüoptionen sind für verschiedene Fahrzeuge leicht unterschiedlich. Das Funktionsmenü kann umfassen: 1. ECU-Informationen-Dietet detaillierte Informationen über abgerufene ECU-Informationen. Der Infobildschirm wird geöffnet, wenn Sie auswählen.

2. Lesen Sie Fehlercodes-Zeigen Sie die Details der DTC-Aufzeichnungen, die vom Fahrzeugsteuermodul abgerufen wurden.

- 3. Clear Trouble Code-Löschen Sie DTC-Datensätze und andere Daten aus dem Steuergerät des Testfahrzeugs.
- Lesen von Datenströmen-Abrufen und Anzeigen von Datenströmen und Parametern aus dem Steuergerät des Fahrzeugs.

6. Besondere Merkmale-Führen Sie verschiedene Anpassungen der Komponenten durch, die es Ihnen ermöglichen, bestimmte Komponenten nach der Reparatur oder dem Austausch neu zu kalibrieren oder zu konfigurieren.

## 12 Diagnose-ECU Information

| Die Kontrollgruppe |                    |  |  |
|--------------------|--------------------|--|--|
| Modelljahr         | 2010.00            |  |  |
| ECU Teilenummer    | 68045613AE         |  |  |
| Die Asanas         | Bahnhof Güterwagen |  |  |
| Die Fahrzeugroute  | RT                 |  |  |
| Das Original       | 2D4RN4DE0AR        |  |  |
|                    |                    |  |  |

Diese Funktion ruft die spezifischen Informationen der zu testenden Steuereinheit ab und zeigt sie an, einschließlich des Einheitentyps, der Versionsnummer und anderer Spezifikationen.

Der Beispielfahrzeuginformationsbildschirm wird oben angezeigt.

# 13 Diagnose-Fehlercode lesen

|                                  | Liste der Fehlercodes                   |                                                         |  |  |  |
|----------------------------------|-----------------------------------------|---------------------------------------------------------|--|--|--|
| P0522 Motor hydraulischer Sensor |                                         |                                                         |  |  |  |
|                                  | U0141                                   | Geringe Kommunikation mit IPM<br>(FCM/TIPM) [Aktivität] |  |  |  |
|                                  | P0685 ASD/Main Control Circuit [Active] |                                                         |  |  |  |
|                                  | P0627                                   | Kraftstoffpumpe Steuerschaltung/Offen                   |  |  |  |

Diese Funktion ruft den DTC von der Fahrzeugsteuerung ab und zeigt ihn an. Der Fehlercode-Listenbildschrim wariert mit dem Testfahrzeug. Bei einigen Fahrzeugen können auch eingefrorene Rahmendaten zur Anzeige abgerufen werden. Der Beispiellesecode-Bildschirm wird oben angezeigt.

## 14 Diagnose-Fehlercode löschen

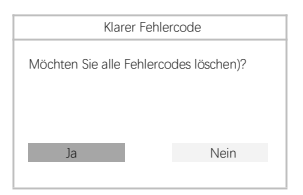

Verwenden Sie diese Funktion, um den Fehlercode zu löschen, nachdem Sie den abgerufenen Code gelesen und die entsprechende Fahrzeugreparatur durchgeführt haben.

# 15 Diagnose-Datenfluss

| Datenstrom                                                                |           |  |
|---------------------------------------------------------------------------|-----------|--|
| Aktuelle Brennstoffabschaltung                                            | Astor     |  |
| Erhaltener SKIMVRA ungültiger<br>Schlüssel wurde falsch<br>veröffentlicht | Fälschung |  |
| NGC sollte den Treibstoff ausschalten                                     | Auftanken |  |
| SKIM VATA abgeschlossen<br>Start der SW                                   | Nach oben |  |

Wenn diese Funktion ausgewählt ist, wird auf dem Bildschirm eine Liste der Daten des ausgewählten Moduls angezeigt. Die verfugbaren Elemente für das ausgewählte Steuermodul variieren von Fahrzeug zu Fahrzeug. Die Parameter werden in der Reihenfolge angezeigt, in der das ECM übertragen wurde. Somit ist ein Wechsel zwischen den Fahrzeugen möglich.

## 16 Diagnose-Aktor-Test

|   | Prüfung der<br>Schauspieler                |  |  |  |
|---|--------------------------------------------|--|--|--|
| 1 | Kraftstoffeinspritzer #1<br>Steuerzustand  |  |  |  |
| 2 | Kraftstoffeinspritzer #2<br>Steuerzustand  |  |  |  |
| 3 | Kraftstoffeinspritzer #3<br>Steuerzustand  |  |  |  |
| 4 | Kraftstoffeinspritzer # 4<br>Steuerzustand |  |  |  |
| 5 | Kraftstoffeinspritzer # 5<br>Steuerzustand |  |  |  |
| 6 | Kraftstoffeinspritzer #6<br>Steuerzustand  |  |  |  |

Die Aktuator-Testfunktion dient dem Zugriff auf fahrzeugspezifische Subsystem- und Komponententests. Die verfügbaren Tests variieren je nach Hersteller, Jahr und Modell, nur die verfügbaren Tests werden im Menü angezeigt.

Während des aktiven Tests gibt der Tester Befehle an das Steuergerät aus, um den Aktuator anzutreiben.

Dieser Test bestimmt die Integrität des Systems oder der Komponente, indem er Motorsteuergerätedaten liest oder den Betrieb des Aktuators überwacht, z. B. das Umschalten eines Solenoids, Relais oder Schalters zwischen zwei Betriebszuständen.

# 17 Diagnose-Besonderheiten

| Besondere Funktionen |                                       |  |  |  |
|----------------------|---------------------------------------|--|--|--|
| 1                    | Lernen Sie ETC                        |  |  |  |
| 2                    | Der Motor                             |  |  |  |
| 3                    | Cam Krank                             |  |  |  |
| 4                    | Klare Lernvariablenzeile              |  |  |  |
| 5                    | Überprüfen Sie den PC M Geruchsmesser |  |  |  |
| 6                    |                                       |  |  |  |

Diese Funktionen führen verschiedene Komponentenanpassungen durch, mit denen Sie bestimmte Komponenten nach einer Reparatur oder einem Austausch neu kalibrieren oder konfigurieren können.

# 18 Diagnose-Servicefunktionen

#### Service zum Zurücksetzen von Öl

Mit dieser Funktion können Sie das Motoröllebensdauersystem zurücksetzen, das optionale Öllebensdauervariationsintervalle basierend auf den Fahrbedingungen und dem Klima des Fahrzeugs berechnet. Bei jedem Ölwechsel muss der Ollebensdaueralarm zurückgesetzt werden, damit das System die Zeit für den nächsten Ölwechsel berechnen kann.

#### Elektrische Parkbremse (EPB) Service

Diese Funktion bietet eine Vielzahl von Anwendungen für die sichere und effiziente Wartung elektronischer Bremsysteme. Anwendungen umfassen die Inaktivierung und Aktivierung von Bremsregelsystemen, die Steuerung von Hilfsbremsflüssigkeiten, das Öffnen und Schließen von Bremsbelägen, das Einstellen von Bremsen nach dem Austausch von Scheiben oder Dichtungen usw.

#### Service für Reifendrucküberwachungssysteme (TPMS)

Diese Funktion ermöglicht es Ihnen, die Reifensensor-ID im Fahrzeug-ECU schnell zu finden, sowie die TPMS-Programmierung und den Reset-Prozess durchzuführen, nachdem der Reifensensor ausgetauscht wurde.

#### ABS/SRS Dienstleistungen

Mit dieser Funktion können Sie verschiedene bidirektionale Tests durchführen, um die Betriebsbedingungen des Antiblockiersystems und des Hilfsrückhaltesystems zu überprüfen, wie z. B. Automatisierter ABS-Auspulf, SRS-Pumpenmotorprüfung und Überprüfung der Modulinformationen.

#### Service für Lenkwinkelsensoren (SAS)

Mit dieser Servicefunktion können Sie den Lenkwinkelsensor kalibrieren, der die aktuelle Lenkradposition dauerhaft als geradlinige Vorwärtsposition im EEPROM des Lenkengelsensors speichert. Nach erfolgreicher Kalibrierung wird der Fehlerspeicher des Lenkwinkelsensors automatisch gelöscht.

#### **DPF Regeneration Services**

Diese Dieselpartikelfitter-Servicefunktion führt ein Regenerationsverfahren, den DPF-Reinigungsvorgan durch, bei dem Verstopfungen durch kontinuisriches Verbrennen der im DPF-Fitter eingelangenen Partikel beseitigt werden. Wenn das DPF-Licht am Fahrzeug eingeschaltet ist und Sie den DPF-Regenerationszyklus erfolgreich abgeschlossen haben, werden Sie feststellen, dass das DPF-Licht automatisch ausgeschaltet wird.

## 19 OBDII-Funktionen

| OBD2 Test |                                           |  |  |  |
|-----------|-------------------------------------------|--|--|--|
| [1]       | Lesen Sie den aktuellen Fehlercode        |  |  |  |
| [2]       | Löschen Sie den Fehlercode                |  |  |  |
| [3]       | Lesen der aktuellen Daten                 |  |  |  |
| [4]       | Lesen Sie die ausstehenden<br>Fehlercodes |  |  |  |
| [5]       | Eingefrorene Frame-Daten lesen            |  |  |  |
| [6]       | Vorbereitung auf den Test                 |  |  |  |
| [7]       | [7] Test des Sauerstoffsensors            |  |  |  |
| [8]       | Lesen Sie die Systeminformationen         |  |  |  |

Dieser Abschnitt beschreibt die verschiedenen Funktionen der einzelnen Diagnoseoptionen:

 Der Speicherode ist der aktuelle emissionsbezogene DTC im Fahrzeug-ECM. OBD I/EOBD-Codes haben eine Priorität, die auf der Schwere ihrer Emissionen basiert, wobei Codes mit höherer Priorität Codes mit niedrigerer Priorität überschreiben. Die Priorität des Codes bestimmt den Licht- und Codelschprozess von MIL. Die Hersteller: bewerten die Codes unterschiedlich und erwarten daher Unterschiede zwischen den Herstellern.

2. Mit dieser. Option werden alle emissionsrelevanten Diagnosedaten wie DTcs, Freezeframe-Daten und herstellerspezifische Erweiterungsdaten aus dem Fahrzeug - ECM gelöscht und der I/M-Bereitschaftsstatus für alle Fahrzeug - ECMs zurückgesetzt. Ein Bestätigungsbildschirm wird angezeigt, wenn Sie die Option Code löschen auswählen, um versehentlichen Datenverlust zu verhindern. Wählen Sie Ja, um fortzufahren oder Nein, um zu beenden.

3.Diese Funktion zeigt die Echtzeir-PID-Obten des Steuergeräts an. Die Anzeigedaten umfassen analoge Ein- und Ausgänge, digitale Ein- und Ausgänge und Systemstatusinformationen, die auf dem Fahrzeugdatenstrom gesendet werden.

4. Diese Codes werden im letzten Treiberzyklus generiert, aber zwei oder mehr aufeinanderfolgende Treiberzyklen sind erforderlich, bevor der DTC tatsächlich eingerichtet wird. Der beabsichtigte Zweck dieses Dienstes ist es, Servicetechniker zu unterstützen, indem sie Unterschiede zwischen den Herstellungen antizipieren oder sehen, nachdem das Fahrzeug repariert wurde und nachdem die Diagnoseinformationen gelöscht wurden.

5. Normalerweise ist der gespeicherte Frame der letzte DTC, der auftritt. Bestimmte DTCs, die einen größeren Einfluss auf die Fahrzeugemrissionen haben, haben eine höhere Priorität. In diesen Fällen ist der DTC mit der höchsten Priorität der DTC, der die Freezeframe-Aufzeichnung beibehält. Die Freeze-Frame-Daten enthalten einen "Snapshot" der Kritischen Parameterwerte beim Setzen des DTC.

6. Diese Funktion wird verwendet, um den Bereitschaftszustand des Überwachungssystems zu überprüfen. Dies ist eine gute Funktion, bevor überprüft wird, ob das Fahrzeug die nationalen Abgasnormen erfüllt Wählen Sie I/M, um ein Untermenü mit zwei Auswahlmöglichkeiten anzuzeigen.

 Verwenden Sie diese Option, um die Ergebnisse des Onboard-Monitortests anzuzeigen. Der Test ist nützlich, um das Steuermodul des Fahrzeugs nach der Reparatur oder dem Löschen des Speichers zu reparieren.

8. Die Option zeigt Informationen wie Fahrzeugidentifikationsnummer (VIN),

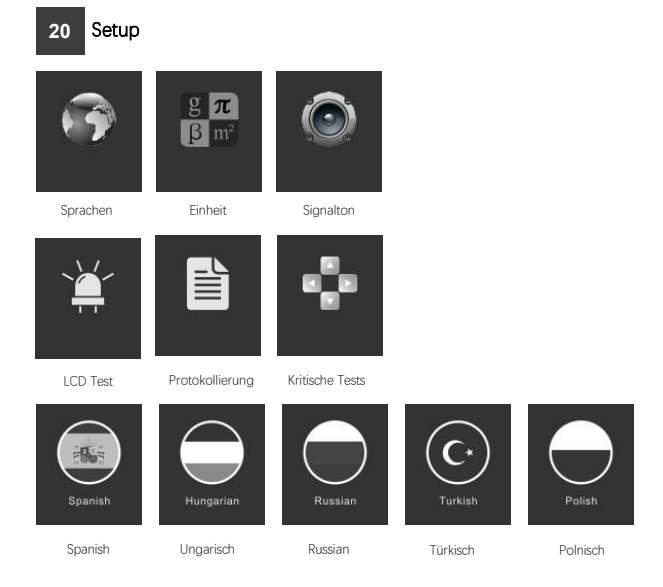

| Sprachen       | Zeigt ein mehrsprachiges Funktionsmenü an.Insgesamt sind 9 Sprachen verfügbar.<br>Vor der Lieferung wird nur Englisch geladen                                                                                                    |
|----------------|----------------------------------------------------------------------------------------------------|
| Unit           | Zeigt das Geräteeinstellungsmenü an Metrische und englische Einheiten.<br>Drücken Sie OK, um die Zelleinstellungsauswahl zu speichern.                                                                                                    |
| Signalton      | Zeigt das Summeneinstellungsmenü an. Der Piepton besteht aus: Ein- und Ausschalten.<br>Drücken Sie OK, um die Auswahl der Signaltoneinstellungen zu speichern.                                                                                        |
| Protokollierur | g Zeigt das Protokolleinstellungsmenü an. Die Aufzeichnungen umfassen: Öffnen und Schließen.<br>Drücken Sie "OK", um die Auswahl der Einstellungen zu speichern.<br>Diese Funktion ermöglicht die Aufzeichnung von Daten während eines Fahrzeugtests. |
| Schlüsseltest  | Zeigt das Button-Funktionsmenü an. Drücken Sie die FN-Taste für 2<br>Sekunden, um den Knopftest zu beenden.                                                                                                    |
| LCD Test       | Zeigt das LCD-Testfunktionsmenü an. Drücken Sie ESC, um den LCD-Test zu beenden.                                                                                                    |

### 21 Über

### ANCEL

Seriennummer des Produkts: FX3001001 Passwort für die Registrierung: 4PERRFFA Firmware Version: 8001.803 Systemsoftware Version: 5.53 Copyright © 2018 Space Space Limited All Rights Reserved

 Über
 Zeigt Informationen zum Maschinensystem an.

 Zu den Systeminformationen gehören: Registrierungspasswort,

 Firmware-Version, Systemsoftware-Version und

 Unternehmensinformationen

# 22 Häufig gestellte Fragen

#### Warum ist der FX-Series Update Client nicht richtig installiert? Es werden nur Windows 7, 8, 10 unterstützt. Stellen Sie sicher, dass Sie die Antivirensoftware ausschalten.

#### Warum kann ich die Seriennummer während des Updates nicht auslesen?

Die Seriennummer kann im USB-Modus nicht ausgelesen werden. Verbinden Sie das Gerät mit dem Fahrzeug und lesen Sie die Seriennummer aus.

#### Warum kann ich Pakete nicht über den Update-Client herunterladen?

Bitte überprüfen Sie die folgenden Einstellungen: 1-Haben Sie eine USB-Verbindung zum PC? 2-Haben Sie eine Antivirenwand installiert?

2-Haben Sie eine Antivirenwand installiert?

Hinweis: Wir empfehlen dringend, die Antivirensoftware während des Updates zu deaktivieren.

#### Warum schaltet sich der automatische Scanner nicht ein?

Wenn der Autoscanner auf andere Weise nicht eingeschaltet werden kann oder nicht richtig funktioniert, folgen Sie den Schritten, um die Verbindung zu überprüfen: Prüfen Sie, ob der Stecker korrekt in die Buchse eingesteckt ist. Überprüfen Sie, ob der DLC-Pin gebogen oder gebrochen ist. 3-Reinigen Sie die DLC-Pins, wenn nötig. 4-Aktualisieren Sie die Software.

#### Login to the website 23 https://www.anceltech.com/sup port/download

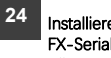

### Installieren Sie den FX-Serial Update Client

| Building and a set of a set of a s                                                                                                    | ANCEL                           | PRODUCT+ DOWNLOAD N                     | DWS | FX-Series Update Client 8.0 Installation                                                                |
|----------------------------------------------------------------------------------------------------|---------------------------------|-----------------------------------------|-----|----------------------------------------------------------------------------------------------------|
| Constraints and an advance of advance of advance o                                                                                                    | Welcome A                       | ncel Download Center                    |     | Ready to Install<br>Setup is now ready to begin installing FX-Series Update Client<br>on your computer. |
| Note Name         Description         and tage         and tage           Notational Control Answer         Plane and         Control Answer         Control Answer           Notational Control Answer         Control Answer         Control Answer         Control Answer           Notational Control Answer         Control Answer         Control Answer         Control Answer           Notational Control Answer         Control Answer         Control Answer         Control Answer           Notational Control Answer         Control Answer         Control Answer         Control Answer           Notational Control Answer         Control Answer         Control Answer         Control Answer           Notation Control Answer         Control Answer         Control Answer         Control Answer           Notation Control Answer         Control Answer         Control Answer         Control Answer           Notation Control Answer         Control Answer         Control Answer         Control Answer                                                                                                    | any product user's              | manual and software you could lind here |     | Click Install to continue with the installation, or click Back if you want to review or change any      |
| New self         Peak view           Contraction Control Control Con                                                                                                    | Select Product                  | Select Model                            |     | settings.                                                                                               |
| Territoria de la filia de la filia de la                                                                                                    | Prate select                    | Please select                           |     | Destination folder                                                                                      |
| MIREEDRON SIGNESS AND SIGNESS AND SIGNESS                                                                                                    | PROFEEDONIA, BCAN TOOL + FILTER |                                         |     | C:\obdspace\FX-Series Update Client                                                                     |
| And Cale And And And And And And And And And And                                                                                                    | PROFESSIONAL SCAN TOOL - FIXADD |                                         |     |                                                                                                    |
| America and America America Americ<br>America America America America America America America America America America America America America America America America America America America America America America America America America America America America America Ame                                                                                                    | NAMESHELD SCANAGE > ADD10       |                                         |     |                                                                                                    |
| Amold Sector and Amold Amold A                                                                                                    | HANDHELD BEAAAER - ADTTE        |                                         |     | Additional shortcuts:                                                                                   |
| Hended Scheff-Hold<br>Hendel Scheff-Hold<br>Hendel Scheff-Hold<br>Hendel Scheff-Hold<br>Hendel Scheff-Hold<br>Hendel Hendel<br>Hendel Hendel<br>Hendel<br>Hend | INNERED SCANNER + AD418         |                                         |     | Create a Desktop Icon                                                                                   |
| anded sense and<br>anded sense and<br>ander sense and<br>ander sense and<br>and<br>and and<br>and<br>and and<br>and<br>and<br>and<br>and<br>and<br>and<br>and<br>and<br>and                                                                                                    | HANDHELD SCARNER - ADD10        |                                         |     |                                                                                                    |
| Angeles Angeles Angele                                                                                                    | HANDHELD BCANNER + ADV10        |                                         |     |                                                                                                    |
| Amitanawa (Ura Amit<br>Amitanawa (Ura Amit<br>Amitanawa (Ura Amitanawa (Ura Amitan                                                                                                    | PROFESSIONAL SCAN TOOL + FX8000 |                                         |     |                                                                                                    |
| Antervau stelleren<br>Berten was stelleren<br>Erten was stelleren en stelleren en<br>Er stelleren en stelleren en st                                                                                                    | BATTERS MARKS [EX-BA111         |                                         |     |                                                                                                    |
| artitioned.com and a company and a company and a<br>Company and a company and a company and a company and a company and a company and a company and a company and a                                                                                                    | BATTERS AND STER - BUTTER       |                                         |     |                                                                                                    |
| < Back Next> Cancel                                                                                                    | BATTERS ANALIZER + 001500       |                                         |     |                                                                                                    |
|                                                                                                    |                                 |                                         |     | «Back Next> Canon                                                                                       |

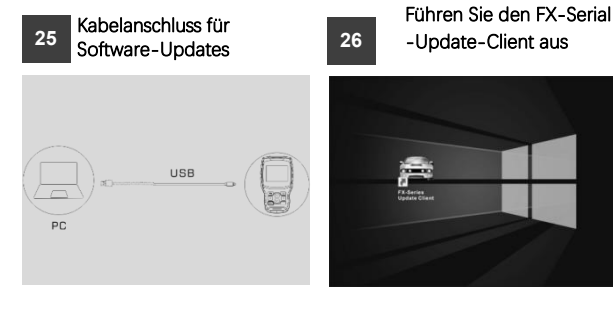

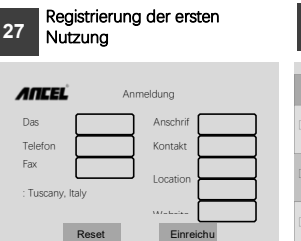

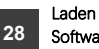

### Laden Sie die neuesten Softwarepakete herunter

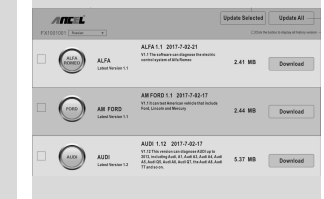

### 29 Software Update

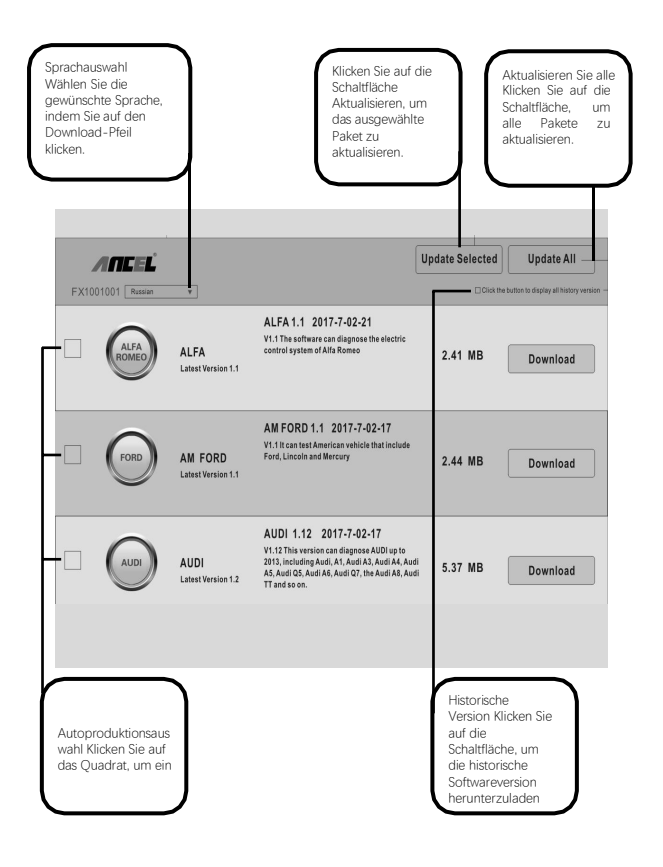

19

#### Nr. 12 GmbH Garantie

Die Firma ANCEL (das Unternehmen) versichert dem ursprünglichen Einzelhandelskäufer dieses Kfz-Scanners vom Typ ANCEL FX-1000, Wenn sich herausstellt, dass das Produkt oder ein Teil davon unter normalen Verbraucherbedingungen Material- oder Prozessmängel aufweist, Nach Ablauf von zwölf (12) Monaten ab Lieferdatum versagen die Produkte, die repariert oder ersetzt werden (mit neuen oder wiederaufgebauten Teilen) und eine Kaufbescheinigung vorlegen, die vom Unternehmen ausgewählt wird, ohne dass Teile oder Arbeitskosten, die in direktem Zusammenhang mit den Mängeln stehen, in Rechnung gestellt werden.

Das Unternehmen haftet nicht für zufällige oder Folgeschäden, die aus der Verwendung, dem Missbrauch oder der Installation von Autoscannern entstehen. In einigen Staaten ist es nicht zulässig, die Dauer der impliziten Garantie zu begrenzen, sodass die oben genannten Einschränkungen möglicherweise nicht für Sie gelten.

#### Diese Garantie gilt nicht für:

- A) Das Produkt durch ungewöhnliche Verwendung oder Bedingungen, Unfälle, unsachgemäße Behandlung, Vernachlässigung, unbefugten Wechsel, Missbrauch, unsachgemäße Installation oder Reparatur oder unsachgemäße Lagerung beeinträchtigt wurde;
- C) Schäden, die durch zu hohe Temperaturen oder extreme Umgebungsbedingungen verursacht werden;
- D) Schäden, die durch den Anschluss oder die Verwendung von Zubehör oder anderen Produkten verursacht werden, die nicht von unserem Unternehmen genehmigt oder genehmigt wurden;
- Defekte im Aussehen, in kosmetischen, dekorativen oder strukturellen Elementen wie Rahmen und nicht funktionierende Teile;
- F) Das Produkt wird durch äußere Ursachen wie Feuer, Schmutz, Sand, leckende Batterien, Sicherungen, Diebstahl oder unsachgemäße Verwendung von Stromquellen beschädigt.

Wichtig: Während der Reparatur können alle Bestandteile des Produkts entfernt werden. Sie sollten eine Sicherungskopie aller Inhalte des Produkts erstellen, bevor Sie das Produkt für Garantiedienste ausliefern.